N° 76 - april 2020

**Cepamai** #samentegencorona

# Blijf de maatregelen volhouden!

Om de verspreiding van het coronavirus COVID-19 tegen te gaan, zijn door de regering een aantal richtlijnen opgesteld rond afstand en hygiëne. Volg deze correct op en bescherm zo niet alleen jezelf, maar ook jouw collega's, vrienden en familie.

#### Hou afstand

Hou 1,5 meter afstand tussen jezelf en jouw collega's. Waarom is deze maatregel belangrijk? Het virus wordt overgedragen door speekseldruppels. Wanneer je dicht bij elkaar staat, kunnen die druppels veel gemakkelijker tot bij de andere persoon komen. Hou dus 1,5 meter afstand en raak elkaar zeker niet aan.

#### Was je handen

Door je handen minstens 40 seconden met water en zeep te wassen, zorg je ervoor dat het virus niet op je handen blijft zitten. Zo kan je zelf niet besmet geraken en kan je het virus niet verspreiden wanneer je iets aanraakt. Was dus je handen regelmatig en gebruik de ontsmettende handgels (ook bij het betreden van de terminal). Raak je gezicht ook zo weinig mogelijk aan. Heb je last van droge of geïrriteerde handen? Gebruik een voedende handcrème na het wassen.

i,5 meter

### Bedek je mond en neus wanneer je hoest of niest

Om het virus niet te verspreiden, bedek je jouw mond en neus wanneer je hoest of niest. Op die manier vermijd je dat speekseldruppels ver vliegen en tot bij anderen komen. Gebruik liefst elke keer een nieuw papieren zakdoek je en gooi het meteen weg. Wanneer je geen zakdoek bij de hand hebt, hoest of nies je in de binnenkant van je elleboog. Toch in je handen geniest of gehoest? Was dan meteen je handen en raak zeker niets aan.

#### Ziek? Kom niet werken

- BLIJF THUIS EN BEL DE DOKTER:
  Ga niet werken met griepachtige symptomen (koorts, hoesten, niezen, keelpijn ...). Bel je huisarts voor advies en blijf zoveel mogelijk binnen.
- CORONA? VERWITTIG CEPA (& werkgever): Is er bewijs dat je besmet bent met corona? Verwittig Cepa via loketten@cepa.be en vermeld dat het om het coronavirus gaat. Vaste havenarbeiders verwittigen ook hun werkgever.
- ZIEK UIT:

Blijf thuis tot je huisarts je genezen verklaart. Contacteer je huisarts voor een bewijs van genezing van het coronavirus. Heb dit bewijs steeds op zak en toon het aan je werkgever wanneer die ernaar vraagt.

## Registreer jouw e-mailadres

In tijden van corona veranderen maatregelen snel. Binnenkort worden er mogelijk stapsgewijs enkele overheidsmaatregelen opgeheven. De maatregelen in de haven evolueren mee en ook onze dienstverlening past zich hieraan aan. Blijf op de hoogte van de laatste ontwikkelingen en registreer jouw e-mailadres bij Cepa. Zo ontvang je de digitale nieuwsbrief voor havenarbeiders met belangrijke nieuwsberichten. Dat doe je het snelst via MyCepa (Personeelsdossier > Persoonsgegevens) of de eLoket-app. Vragen? Neem contact op met afdeling Haven via loketten@cepa.be.

## Info Covid-19

Volg het laatste nieuws over de coronamaatregelen via de digitale nieuwsbrief voor havenarbeiders en op https://www.cepa.be/havenarbeiders/personeelsbeheer/maatregelen-covid-19/

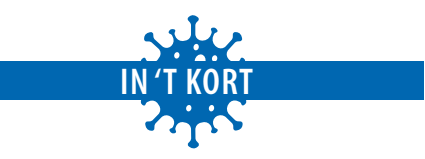

#### Maandelijkse loonafrekening en individuele fiche op MyCepa

Omwille van de maatregelen rond het coronavirus, wordt jouw maandelijkse loonafrekening en de individuele fiche niet per post verstuurd. Je vindt de documenten digitaal op MyCepa. Kan je nog niet op MyCepa en heb je de documenten toch dringend nodig? Neem contact op met afdeling Haven op 03 221 97 77 of via loketten@cepa.be.

- Maandelijkse loonafrekening: Ga naar 'Documenten' > 'Loonafrekening'
- Individuele fiche: Ga naar 'Documenten' > 'Individuele rekening en fiscale fiches'

#### Verstuur attest van ziekte of ongeval via eLoket

Door de coronamaatregelen zijn de loketten van afdeling Haven gesloten. Verstuur jouw attest van ziekte of ongeval gemakkelijk via de eLoket-app. Maak in de app een foto van jouw attest, vul enkele gegevens in en stuur met een druk op de knop alles automatisch door naar afdeling Haven. Bij vaste havenarbeiders, logistieke medewerkers en vaklui wordt het attest ook meteen aan de werkgever bezorgd. Natuurlijk verwittig je ook steeds telefonisch je werkgever als je afwezig bent.

#### Bedragen werkloosheid tijdelijk aangepast

De overheid nam enkele maatregelen om arbeiders te ondersteunen die inkomensverlies leiden door de corona-pandemie. Die hebben ook een impact op onze sector. Zo werden na gezamenlijk overleg met de vakbonden de bedragen rond werkloosheid aangepast.

Verhoogde bedragen\* per dag bij werkloosheid t.e.m. juni 2020:

- Losse havenarbeiders Rang B: € 82,64
- Losse havenarbeiders Rang A: € 99,70
- Havenarbeiders in vast dienstverband WER: € 99,70
- Havenarbeiders in vast dienstverband Overmacht Corona: € 99,70
- Havenarbeiders in VA-stelsel: € 88,66
- \*inclusief eventuele bijpassingen

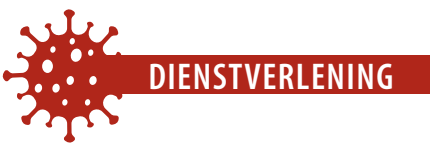

## Aangepaste dienstverlening door COVID-19

#### **Afdeling Haven**

De loketten van afdeling Haven zijn gesloten.

Regel jouw personeelszaken online via MyCepa of de eLoket-app, of neem contact op met afdeling Haven via 03 221 97 77 of loketten@cepa.be. Stuur jouw attest van ziekte of ongeval door via e-Loket of steek het attest in de brievenbus aan de inkom van afdeling Haven.

#### Kledijbedeling

De Kledijbedeling is enkel open op maandag en donderdag van 10 tot 12 u. en van 12.45 tot 15 u.

Kom enkel naar het kledijbedelingscentrum wanneer het echt niet anders kan en uitsluitend voor noodzakelijke veiligheidsuitrusting. Er wordt maximum 1 persoon tegelijk toegelaten, dus kom alleen. Moet je buiten wachten? Hou minstens 1,5 meter afstand van anderen. Gehoorbescherming op maat wordt niet meer opgemeten of afgeleverd. Voor gehoorbescherming of andere vragen, neem je contact op met de kledijbedeling via uitrusting@cepa.be of op 03 544 03 60.

#### VDAB & aanwervingslokaal

Het fysieke aanwervingslokaal is gesloten. De VDAB is alleen bereikbaar via e-mail en niet meer per telefoon. Voor alle vragen rond inloggen op Digikot, aanvragen, attesten, info en registraties mail je naar digikot.antwerpen@vdab.be.

Let op: Zorg dat je op tijd inlogt op Digikot, zodat je bij problemen of vragen nog voldoende tijd hebt om de VDAB via mail te contacteren. Mail dan meteen naar digikot.antwerpen@vdab.be en vermeld in de onderwerpregel duidelijk dat het om hulp bij inloggen gaat.

#### **Ocha**

Opleidingen op Ocha worden naar een latere datum verplaatst. Vragen? Neem contact op via info@ocha.be of 03 543 96 10. Mediwet De periodieke medische controles van Mediwet worden uitgesteld.

#### **Schaftlokalen**

Alle schaftlokalen zijn gesloten. Het afhaalpunt voor kledij in SCHAFT Kallo blijft 24/7 toegankelijk met jouw Alfapass. Lockers worden ontsmet.

#### UITRUSTING

## Nieuw: afhaalpunt veiligheidskledij op Rechteroever

Om ervoor te zorgen dat je steeds de nodige veiligheidsuitrusting kan bestellen, opende eind maart het nieuwe afhaalpunt voor veiligheidskledij 'Haven 606' de deuren. Bestel jouw veiligheidsuitrusting online via MyCepa en laat jouw pakket nu leveren op Linker- óf Rechteroever!

Volg de maatregelen tegen de verspreiding van het coronavirus zo goed mogelijk op en vermijd niet-essentieel contact door jouw veiligheidsuitrusting online te bestellen en te laten leveren in een van de afhaalpunten (Haven 606 op Rechteroever of Kallo Sluis op Linkeroever). Een paar dagen later ligt jouw pakket daar klaar in een beveiligde locker en kan je het 24/7 afhalen met je Alfapass. Kom enkel naar het kledijbedelingscentrum wanneer het echt niet anders kan en enkel voor noodzakelijke PBM's.

Let op: Voorlopig kan je enkel online kledij bestellen als je recht hebt op kledijpunten van Cepa. Heb je wel recht op kledijpunten, maar heb je geen Alfapass? Dan kan je voorlopig enkel het kledijbedelingscentrum selecteren als afhaalpunt voor jouw bestelling. Nog even geduld: binnenkort zal je ook Kallo Sluis kunnen kiezen.

#### **Hoe bestellen?**

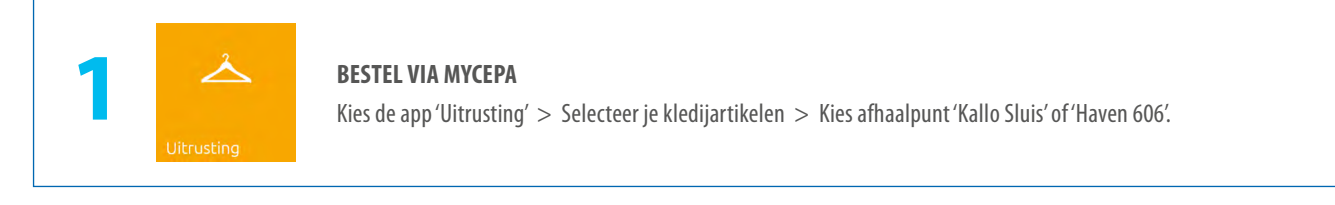

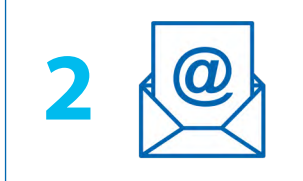

#### **BEVESTIGINGSMAIL**

Je ontvangt een mail wanneer je kledijpakket klaarligt in een locker in het afhaalpunt van jouw keuze.

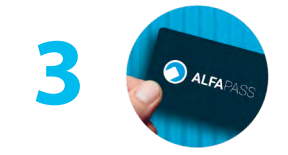

#### **AFHALEN UIT LOCKER**

Met jouw Alfapass heb je 24/7 toegang tot de afhaalpunten. Scan je Alfapass aan het centrale bedieningsscherm en de deur van jouw locker opent automatisch. Neem jouw kledijpakket en sluit de deur van de locker.

#### Waar vind je het nieuwe afhaalpunt 'Haven 606'?

Het nieuwe afhaalpunt 'Haven 606' op Rechteroever vind je op de Noorderlaan. Rij voorbij de Lillobrug, en het afhaalpunt bevindt zich aan je rechterzijde. Kom je van de A12? Neem dan de afslag richting Haven 606, en sla op het einde meteen rechtsaf naar de parking van het afhaalpunt.

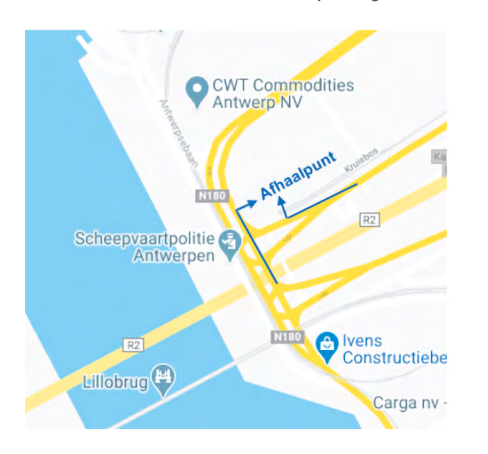

#### Binnenkort ook bestellen via de Uitrusting-app

Binnenkort wordt kledij bestellen nog makkelijker, dankzij Cepa's nieuwe Uitrusting-app voor je smartphone! Net als op MyCepa, zal je er het hele kledijassortiment kunnen raadplegen, een bestelling plaatsen en laten

leveren in een afhaalpunt. En dat allemaal vanuit je smartphone, handig! Selecteer de items, en met een tik op je scherm voeg je de juiste maat toe aan je winkelmandje. Je rekent je winkelmandje af en laat leveren in een van de afhaalpunten.

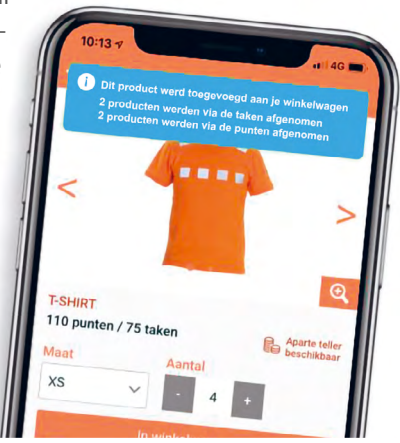

**cepa**mail 76/2020

# Inloggen op MyCepa met OTP-app

**VOOR HAVENARBEIDERS\*** 

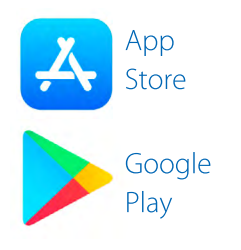

### **DOWNLOAD OTP-APP**

Zoek in App Store of Google Play Store naar 'Cepa OTP' en installeer op je smartphone of tablet.

### SURF NAAR MY.CEPA.BE

Log op een ander toestel (computer of tablet) in op MyCepa (tip: klik op 'Hulp bij het aanmelden'). Ga naar 'Wifi+instellingen' > 'OTP-activatie'. Vul bij 'Wachtwoord' de 4 wachtwoorden in vanop je loonafrekening (geen spaties of schuine streep).

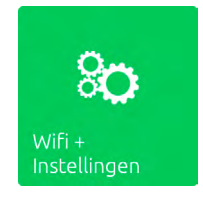

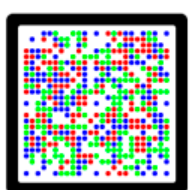

### **SCAN QR-CODE**

Open de OTP-app en volg de instructies. Scan met de OTP-app de gekleurde QR-code op het scherm in MyCepa. Log nadien helemaal uit op MyCepa.

### **INLOGGEN OP MYCEPA MET OTP**

Surf opnieuw naar my.cepa.be. Vul je gebruikersnaam in. Open de OTP-app en genereer een wachtwoord door jouw pincode, Touch ID of Face ID te gebruiken. Geef de 10 cijfers in bij 'Wachtwoord'.

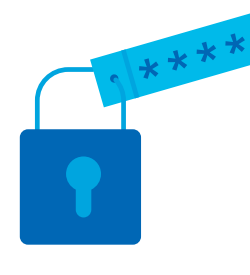

| Bewaar<br>gemakk | je gebruikersnaam om in de toekomst<br>elijker aan te melden. |
|------------------|---------------------------------------------------------------|
| Doe dit          | enkel op vertrouwde apparaten.                                |
| Nog eer          | prettige dag.                                                 |
|                  |                                                               |
|                  |                                                               |
|                  | Bewaren                                                       |
| _                |                                                               |
| (                | Niet bewaren                                                  |

### **INLOGGEGEVENS BEWAREN IN MYCEPA**

Volgende keer sneller inloggen? Kies dan 'Bewaren' als MyCepa dat vraagt. Je ontvangt dan een berichtje op je smartphone of tablet en met 1 druk op de knop ben je ingelogd.